## Descarga OneDrive en tu teléfono

- 1. Acceda a su App Store
- 2. Buscar Microsoft One Drive dar clic en la "nube de descarga"

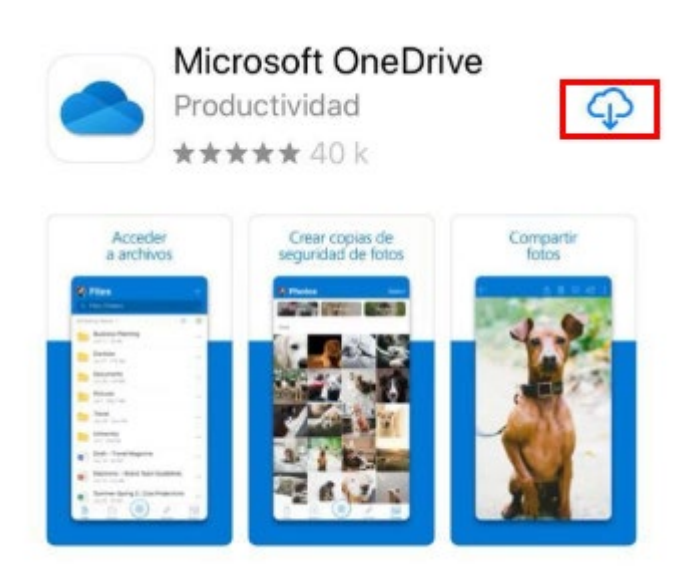

## 3. Seleccione "Abrir"

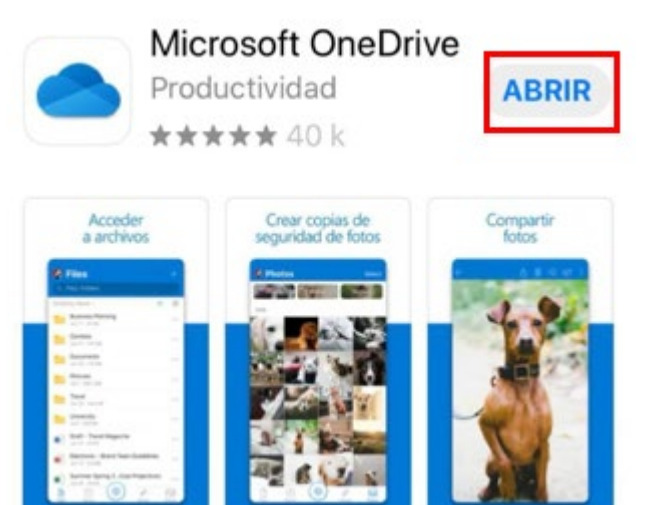

4. Escriba su cuenta de correo como te lo indica y dar clic en "Siguiente".

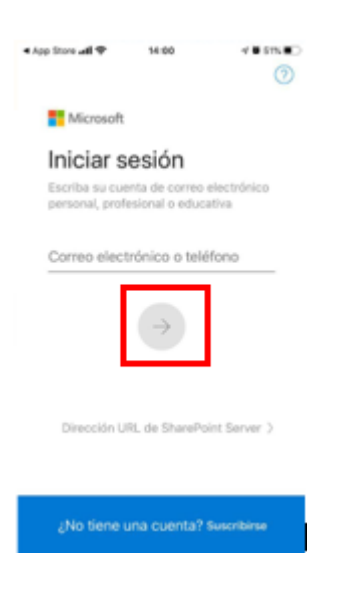

5. Seleccione "Iniciar sesión en One Drive para la Empresa"

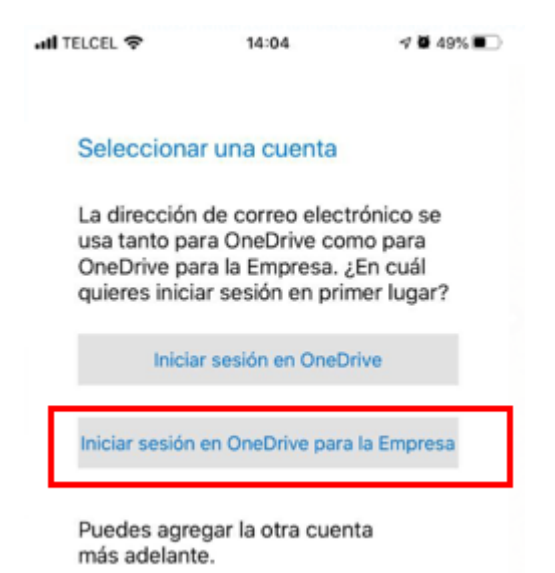

6. Escribir su contraseña de correo electrónico

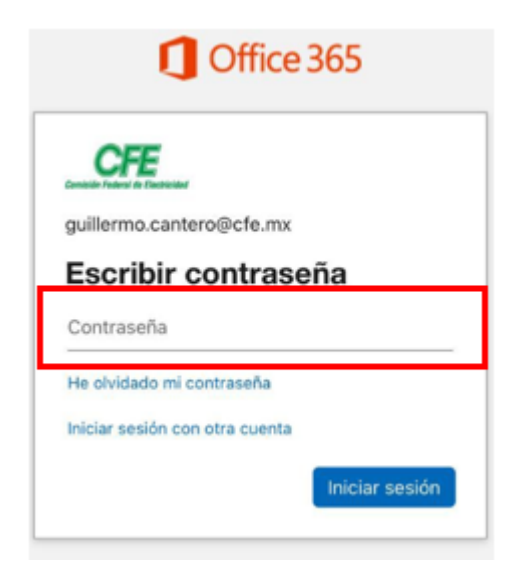

7. Y tendrá su aplicación lista en su teléfono Móvil.

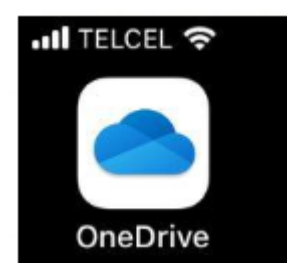